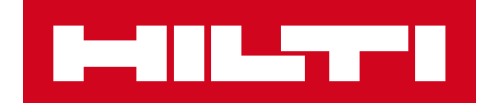

# V2.9 VERSIONSINFORMATION

Hilti ON!Track Versionsdatum: 24.02.2018

| 1   | Versionens höjdpunkter                     | 2  |
|-----|--------------------------------------------|----|
| 2   | Nya funktioner                             | 3  |
| 2.1 | Förändringar i förbrukningsvaror           | 3  |
| 2.2 | Radera inventarie                          | 6  |
| 3   | Förbättringar/Förändringar                 | 10 |
| 3.1 | Förbättringar av Hilti-inventarier         | 10 |
| 3.2 | Almänna förbättringar                      | 12 |
| 3.3 | Förändringar av företagsinställningar      | 19 |
| 3.4 | Förbättringar av rapporter och följesedlar | 20 |

# 1 Versionens höjdpunkter

# Ansvarsfriskrivning: Efter att den nya versionen har släppts, ska alla ON!Track-användare först logga ut och logga in igen till ON!Track både på mobilen och webbapplikationen så att den nya versionen av ON!Track fungerar som den är avsedd.

Version V2.9 innehåller en del avgörande nya funktioner som att radera en Inventarie när som helst för administratörsanvändare samt förändringar av hur förbrukningsvaror kan läggas till och hanteras. Många nya förbättringar ingår också som: möjlighet att lägga till din Hilti unika inventarie till ON!Track genom att skanna dess ON!Track-kod, klickbara hyperlänkar på avsnittet för inventarieanteckningar, justerbar bredd för sidopanelen för inventarier, ny design av företagsinställningar, nya språk (koreanska, japanska, HK-kinesiska), förbättringar av genererade rapporter och många fler buggfixar. Resten av detta dokument ger en mer djupgående översikt över vad som ingår i programvaruversion V2.9.

# 2 Nya funktioner

# 2.1 Förändringar i förbrukningsvaror

# 2.1.1 Decimalkvantitet för förbrukningsvaror

Från och med nu är det möjligt att förse förbrukningsvaror med decimalnoggrannhet upp till tre siffror (tusendelar). Till exempel: "0,001" där 1 är den sista siffran. Denna ändring gäller de mängder som anges i fälten:

- Fylla på kvantitet på en plats
- Justera Min. lagernivåkvantitet
- Justera Max. lagernivåkvantitet
- Lagringsplats kvantitet
- Överföringar kvantitet

|                                                 |                     |                   | Hiti ON!Track                                                                                                    | ? (                                                                                                    |
|-------------------------------------------------|---------------------|-------------------|----------------------------------------------------------------------------------------------------|----------------------------------------------------------------------------------------------------|
| n Dashboard 1 Locations T Assets 🚣 Employees T  | 'emplates 冒 Reports |                   |                                                                                                    | Transfers Szilard Szoecs                                                                                                    |
| Assets Consumables Map                          |                     |                   |                                                                                                    |                                                                                                    |
| P + Restock   TR Add to Tra   🔮 Confirm del   + | Add 🖌 Edit 💼 Delete |                   |                                                                                                    | 🕑 🖸 🗊 🔍 Search                                                                                                    |
| Scan Code T Alternate Code T Manufact           | irer T Model        | T Description T T | C Smoke And Acoustic Spray                                                                                                    | ×                                                                                                    |
| 2 42357895 Hilti                                | CP 572              | Smoke and acoust  | Details History                                                                                                    |                                                                                                    |
|                                                 |                     |                   |                                                                                                    |                                                                                                    |
|                                                 |                     |                   | Consumable Details                                                                                                    |                                                                                                    |
|                                                 |                     |                   | Friendly Name<br>Responable Employee<br>Current Location<br>Current Location State<br>State<br>Asset Group<br>Scan Code<br>Asset Category<br>Description<br>Model<br>Manufacturer<br>Managed As<br>Quantity<br>Unit | : Smoke spray<br>: Hubert Virtos<br>: Jobster - Fre station Schaan<br>: Active<br>: In Transit<br>: Prestops<br>: 42357895<br>: Gonsumable<br>: Smoke and acoustic spray<br>: CP 572<br>: Hill<br>: Overda<br>: 0.5<br>: gallons |

Observera att om du använder massuppladdningsfunktionen via Excel-mallen kommer värdena att avrundas till tre decimaler, även om du kan lägga till värden med fler än tre decimalsiffror. Till exempel kommer 0,0123456 att avrundas enligt avrundningsreglerna till tre decimalsiffror enligt följande: 0,0124.

# 2.1.2 Förbrukningsvaror med kvantitet 0

Från och med nu är det möjligt att skapa förbrukningsvaror med 0 i kvantitet och när det faktiska köpet inträffar eller när dessa typer av förbrukningsvaror återfinns vid inventering kan de enkelt uppdateras/ändras så att kvantiteten återspeglar det faktiska värdet.

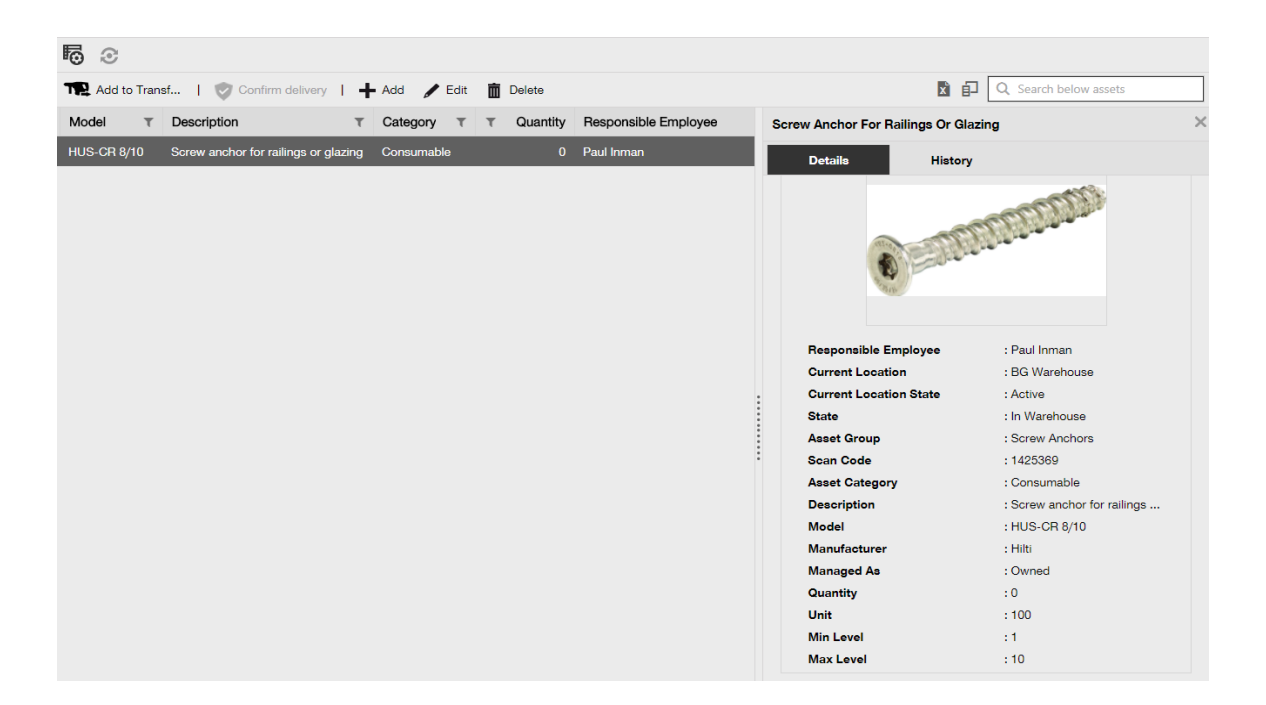

# 2.1.3 Förbrukningsenheter för kvantitetsförändringar och förbättringar

För att underlätta och standardisera hanteringen av kvantiteter för förbrukningsvaror, har fältet för Enhet gjorts om till en rullgardinsmeny där du kan välja mellan olika fördefinierade enheter. Dessa enheter kan ändras och definieras i Företagsinställningarna med ytterligare korta beskrivningar, men det är också möjligt att helt enkelt definiera en ny enhet när du lägger till en ny förbrukningsvara i ON!Track.

| dd asset                       |                                  |                         |             |
|--------------------------------|----------------------------------|-------------------------|-------------|
| sset Details Managed           | l As                             |                         |             |
|                                |                                  |                         |             |
| Asset Details                  |                                  |                         |             |
| Category                       | Scan Code                        | Alternate Code          |             |
| Consumable                     | Enter Scan Code                  | Enter Alternate Code    |             |
|                                | Scan code or alternate code is m | anda                    |             |
| Serial Number                  | Template Name                    | Manufacturer            |             |
| Search Serial Number           | Search Template Name             | Select a Manufacturer 🔹 |             |
| We strongly advise you to ente | r the to                         |                         | <b>2</b>    |
| Model                          | Description                      | Unit                    |             |
| Enter Model                    | Enter Description                | Litres                  | 10          |
| Estanda Maria                  |                                  | FEET                    |             |
| Friendly Name                  |                                  | Kg                      |             |
| Enter Fliendly Name            |                                  | LBS                     |             |
|                                |                                  | Litres                  |             |
| Ownership and Storage Deta     | ils                              | METERS                  |             |
|                                |                                  | ml                      |             |
|                                |                                  | mm                      |             |
|                                |                                  | oz                      | Save and Ne |
|                                |                                  | Paar Bet                |             |
|                                |                                  | Aut                     |             |
|                                |                                  | CUEETC                  |             |

Enhetsnamnet kan vara vad som helst och du kan lägga till en kort beskrivning. Till exempel: "liter" för volym, "meter" för längd och "kg" för viktmått.

| HILTH                      |                                                                                                    |                                         |           | Hilti ON!Track                                                   | ? ५                      |
|----------------------------|----------------------------------------------------------------------------------------------------|-----------------------------------------|-----------|------------------------------------------------------------------|--------------------------|
| Dashboard 1 Locations      | 🌇 Assets 🚨 Employees 🍓 Templates 冒 F                                                                       | leporta                                 |           |                                                                  | Transfers Szilard Szoecs |
| CORPORATION                | Virtos.com<br>Address : Technikumstrasse 11, Ne<br>Contact Number : 004242342<br>URL : opensource<br>Add L | et to Behnof, 9478, Sectorefund<br>Init | ×<br>Edit | Status : Active<br>Created on : 06/20/<br>Customer Number : 1234 |                          |
| Company Settings           | Manage Options List                                                                                        | Unit Description                        |           |                                                                  |                          |
| General Settings           | + Add / Edit                                                                                               |                                         |           | D                                                                |                          |
| Manufacturers              | Unit Name                                                                                                  |                                         | iption    |                                                                  |                          |
| Import and Export Settings | CANS                                                                                                    | Add                                     |           |                                                                  |                          |
| Subscription Information   | Cubic meter                                                                                                |                                         | _         |                                                                  |                          |
| Archived Locations         |                                                                                                    |                                         |           |                                                                  |                          |
| Units                      | □ FEET                                                                                                    |                                         |           |                                                                  |                          |
| Bluetooth Asset Tracking   | C Kg                                                                                                    |                                         |           |                                                                  |                          |
| Legal                      |                                                                                                    |                                         |           |                                                                  |                          |
|                            |                                                                                                    |                                         |           |                                                                  |                          |
|                            |                                                                                                    |                                         |           |                                                                  |                          |
|                            |                                                                                                    |                                         |           |                                                                  |                          |
|                            |                                                                                                    |                                         |           |                                                                  |                          |

# 2.1.4 Användarvänligt namn för Förbrukningsvaror och Råvaror

Från och med nu är det möjligt att ge unika användarvänliga namn till alla dina förbrukningsvaror och råvaror, precis som du kan göra med dina inventarier. "Friendly Names" (användarvänliga namn) kan också läggas till dina förbrukningsvaror och råvaror i samband med massuppladdningen via Excel-mallen.

# 2.2 Radera inventarie

#### 2.2.1 Radera en inventarie/förbrukningsvara/råvara

Viktig begränsning att tänka på! Det är bara användare med den fördefinierade administratörsrollen "admin" som kan utföra radering av inventarier. Även om du har skapat en anpassad roll med samma privilegier som Hiltis fördefinierade administratörsroll "admin" kommer radering bara att fungera med den ursprungliga administratörsrollen "admin".

Från och med nu finns möjligheten att när som helst radera inventarier/förbrukningsvaror/råvaror. Tidigare var det bara möjligt att ta bort en inventarie/förbrukningsvara/råvara om det inte utfördes några överföringar av dem. En inventarie/förbrukningsvara/råvara kunde bara raderas om de inte hade några överföringar registrerade. På grund av den här funktionens känsliga art är emellertid radering av en inventarie endast tillåten för användare med medarbetarrollen "admin".

| HILTI                           |                                                                                                    |                        |              | Hilti ON!Track | ? เ          |  |
|---------------------------------|----------------------------------------------------------------------------------------------------|------------------------|--------------|----------------|--------------|--|
| Dashboard 1 Locations TV Assets | 111<br>Dashboard 1 Locations T Assets 🚣 Employees TB Templates 🖥 Reports TB Templates 🖥 Reports Solitard Scoors write.com |                        |              |                |              |  |
| Employees Roles                 |                                                                                                    |                        |              |                |              |  |
| 🕂 Add 🥒 Edit 🛅 Delete           |                                                                                                    |                        |              |                |              |  |
| Roles (8)                       | Access Privileges                                                                                                    |                        |              |                |              |  |
| admin                           | <b>-</b>                                                                                                    |                        |              |                |              |  |
| everyone                        |                                                                                                    | Delete                 | Add          | Edit           | View         |  |
| Everyone 2                      | Assets                                                                                                    | $\checkmark$           | ~            | ~              | $\checkmark$ |  |
| Field Worker                    | Employees                                                                                                    | ✓                      | $\checkmark$ | ~              | $\checkmark$ |  |
|                                 | Locations                                                                                                    | ✓                      | ~            | ~              | ✓            |  |
| Jobsite_Manager                 | Templates                                                                                                    | ✓                      | ~            | ~              | ✓            |  |
| Manual Admin (all rights)       |                                                                                                    | 1                      |              |                | 1            |  |
| Simple                          | Additional Privileges                                                                                                    |                        |              |                |              |  |
| TEST SE                         | Can this employee transfer ass                                                                                            | eta?                   |              |                | Yes          |  |
|                                 | Can this employee edit the date                                                                                           | e for asset transfers? |              |                | Yes          |  |
|                                 | Can this employee confirm any delivery? Yes                                                                               |                        |              |                |              |  |
|                                 | Can this employee generate reports? Yes                                                                                   |                        |              |                |              |  |
|                                 | Can this employee view Dashbo                                                                                             | pard?                  |              |                | Yes          |  |
|                                 |                                                                                                    |                        |              |                |              |  |

Observera att raderade inventarier/förbrukningsvaror/råvaror inte kan återskapas av Hilti! Om en Hilti-inventarie raderas som tidigare registrerats med hjälp av Hilti Integration Services, kommer inventarien att få statusen "Oregistrerad" igen i eventuella rapporter som innefattar den eller när någon söker efter den med hjälp av dess serienummer.

Hur aktiveras radering av en inventarie/förbrukningsvara/råvara på begäran?

- 1. Gå till Företagsinställningar och klicka på Allmänna inställningar.
- 2. Markera "Ja" för att låta administratörsanvändare radera inventarier som har överförts.
- 3. Definiera en djupnivå för massradering av inventarier. Som standard är detta värde 0 vilket innebär att du inte kan radera fler än en inventarie i taget. Siffran representerar antalet överföringar som har gjorts av inventarierna/förbrukningsvarorna/råvarorna hittills under deras livstid. Om exempelvis värdet är inställt på 4 betyder det att alla inventarier/förbrukningsvaror/råvaror som inte har överförts fler än 4 gånger under sin livstid kan massraderas. Inventarier/förbrukningsvaror/råvaror som har markerats för radering men som har överförts fler än 4 gånger under sin livstid skulle inte tillåtas raderas.

| Edit General Settings                                                                                                    |   |                                                              | × |
|----------------------------------------------------------------------------------------------------|---|--------------------------------------------------------------|---|
| Allow alerts to be delivered via email<br>Transfers require delivery confirmation                                                                                                    | : | <ul> <li>Yes</li> <li>No</li> <li>Yes</li> <li>No</li> </ul> |   |
| Transfer Return Due advance notification interval                                                                                                    | : | Every 2 Days                                                 |   |
| Enable Admin users to delete assets that have been transferred<br><i>Deletion of Assets cannot be recovered.</i><br>Deletion of individual assets is allowed regardless of transfer history. | : | Yes O No                                                     |   |
| Enable Asset Bulk Deletion after being transferred                                                                                                    | : | 3                                                            |   |
| Deletion of bulk assets is allowed if assets were transferred up to defined limit.                                                                                                    |   |                                                              |   |
|                                                                                                    |   | Save                                                         |   |

#### Regler för radering:

- När inventarieraderingen är aktiverad kan administratörsanvändare radera alla inventarier/förbrukningsvaror/råvaror en i taget, oavsett hur många gånger de har överförts.
- 2. När massradering är aktiverad kan administratörsanvändare radera vilken inventarie/förbrukningsvara/råvara som helst
- 3. Råvaror/förbrukningsvaror kan bara raderas om alla deras poster har valts.
- Inventarier med status "In Transit" (i överföring) och som väntar på "Confirm Delivery" (bekräfta leverans) kan inte raderas förrän "Confirm Delivery" (bekräfta leverans) har lösts.
- 5. Genererade gamla följesedlar/rapporter som innehåller de raderade inventarierna/förbrukningsvarorna/råvarorna blir kvar i systemet.
- 6. Använda skanningskoder/alternativa koder för inventarier/förbrukningsvaror/råvaror frigörs för användning.
- 7. Eventuella varningar för borttagna inventarier/förbrukningsvaror/råvaror rensas från instrumentpanelen.

#### Hur raderas en inventarie/förbrukningsvara/råvara även efter att den överförts?

- 1. Välj en eller flera inventarier/förbrukningsvaror/råvaror i rutnätet genom att markera deras respektive kryssruta.
- 2. Klicka på papperskorgsikonen. När du har klickat visas ett popup-meddelande som ber användaren att bekräfta raderingen, eftersom raderingen inte kan återställas!

| Delete Asset                      |           |                                       |    |         |           |                           |               |       |                |  |
|-----------------------------------|-----------|---------------------------------------|----|---------|-----------|---------------------------|---------------|-------|----------------|--|
| Add to Transf                     |           |                                       |    |         |           | 🖸 🚺 🔍 Search below assets |               |       |                |  |
| <ul> <li>Friendly Name</li> </ul> | m         | Deletion of Asset cannot be recovered |    | T Model | Test12345 |                           |               |       |                |  |
| 2                                 | test12345 |                                       |    |         | Details   | Histo                     | pry           |       |                |  |
|                                   |           | _                                     | _  |         | Ē         |                           |               |       |                |  |
|                                   | Yes       |                                       | No |         | Date T    | From Location             | To Location T | T Qty | Transferred By |  |
|                                   |           |                                       |    |         |           |                           |               |       |                |  |
|                                   |           |                                       |    |         |           |                           |               |       |                |  |
|                                   |           |                                       |    |         |           |                           |               |       |                |  |
|                                   |           |                                       |    |         |           |                           |               |       |                |  |
|                                   |           |                                       |    |         |           |                           |               |       |                |  |
|                                   |           |                                       |    |         |           |                           |               |       |                |  |
|                                   |           |                                       |    |         |           |                           |               |       |                |  |

# 3 Förbättringar/Förändringar

# 3.1 Förbättringar av Hilti-inventarier

3.1.1 Sökbar skanningskod för "Hilti Unique Asset" (Hilti-unik inventarie)

Arbetsflödet för "Hilti Unique Asset" (Hilti-unik inventarie) stödjer sökning efter/skanning av ON!Track Skanningskod, förutom den redan befintliga serienummersökningen.

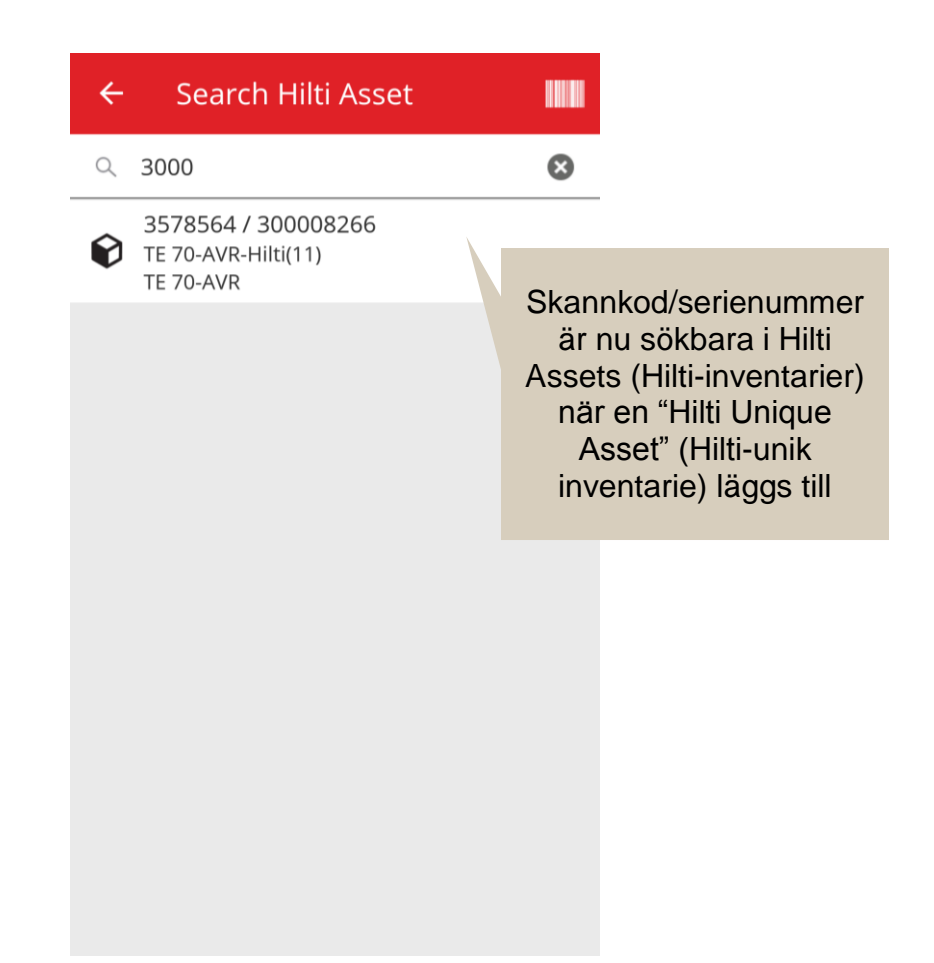

# 3.1.2 Excel-uppladdning av Hilti Assets (Hilti-inventarier) stödjer uppladdning av tjänster

Excel-uppladdningen av Hilti Assets (Hilti-inventarier) stödjer nu samma funktioner som uppladdningen av "Advanced Asset" (avancerad inventarie) och tillåter uppladdning av upp till 10 tjänster

| Company Settings                         | Manage Options List                                                                                    |  |  |  |  |  |
|------------------------------------------|----------------------------------------------------------------------------------------------------|--|--|--|--|--|
| Transfer Settings                        | Download                                                                                               |  |  |  |  |  |
| Manufacturers                            | Download the template enter the details required and then unload                                       |  |  |  |  |  |
| Import and Export Settings               |                                                                                                    |  |  |  |  |  |
| Email Alerts<br>Subscription Information | Employee<br>Location                                                                                   |  |  |  |  |  |
|                                          | Asset Manufacturer                                                                                     |  |  |  |  |  |
| Archived Locations                       | Asset Group     Basic Asset                                                                            |  |  |  |  |  |
| Legal                                    | Advanced Asset                                                                                         |  |  |  |  |  |
|                                          | Unique Asset      Commodity      Consumables                                                           |  |  |  |  |  |
|                                          | 🔘 Owned 💿 Rented 💿 Fleet (Non-Hilti) 💿 Loaned 💿 Hilti Assets (Use for Hilti Assets, incl. Hilti Fleet) |  |  |  |  |  |
|                                          | Download                                                                                               |  |  |  |  |  |

| Z         | AA            | AB                                                       | AC                                    |
|-----------|---------------|----------------------------------------------------------|---------------------------------------|
| COST CODE | FRIENDLY NAME | ASSET SERVICE 1                                          | ASSET NEXT SERVICE DATE 1(MM/dd/yyyy) |
|           |               | initial check                                            | <b>~</b>                              |
|           |               | Basic Maintenance<br>EMMA<br>Etalonnage<br>INIt          |                                       |
|           |               | initial check<br>Inter<br>intermediate check<br>PAT test | v                                     |

3.1.3 Fält för icke-SAP-kontrollerat inköpspris/månatligt fleetpris finns tillgängligt för Hilti-inventarier (där Hilti integrationstjänster finns tillgängliga)

Vi har gjort förändringar för att möjliggöra en högre kvalitet på service och spårbarhet av inköpspriset på Hilti kombinationspaket på nivån för enskilda delar i stället för att bara kunna tillhandahålla det korrekta inköpspriset på huvudverktyget. Tidigare var det felaktigt så att när en ON!Track-kund köpte en verktygssats som till exempel ett huvudverktyg + laddare + batteri som helhet, vilket återspeglades i anteckningsavsnittet, var endast huvudverktygets inköpspris korrekt och resten av satsens innehåll återspeglade endast de interna omfördelningspriserna. (T.ex.: korrekt pris för huvudverktyget, felaktiga priser för batterierna + laddarna)

För att hjälpa till att övervinna denna begränsning har nedanstående förändringar införts:

• Fältet Hilti Monthly Fleet Rate (månatligt fleet-pris) blir dedikerat och ej redigerbart för de data som tillhandahålls av SAP.

• Fältet Monthly Fleet Rate (månatligt fleet-pris) införs och går att redigera och inköpspriset/fleet-priset kan justeras när som helst av användarna för att återspegla de

| korrekta priserna pa         | Inköpspriset/månatl<br>fleet-pris kommer inte<br>fyllas med SAP-data o<br>förblir möjligt att änd | gt<br>att<br>och<br>Ira |                        |               |
|------------------------------|---------------------------------------------------------------------------------------------------|-------------------------|------------------------|---------------|
| dit asset                    |                                                                                                   |                         |                        | ×             |
| Asset Details Managed As     | Ce Services                                                                                       | Positi                  | on Reporting           |               |
| Managed As : Fleet           |                                                                                                   |                         |                        |               |
| Fleet Delivery Date          | Fleet Exchange/Warranty Date                                                                      |                         | Fleet Inventory Number |               |
| 12/31/2015                   | 01/15/2016                                                                                        | 7                       | 99999 - UPDATE         |               |
| Fleet Organization Reference | Fleet Cost Center                                                                                 |                         | Purchase Order Number  |               |
| Updated ref number           | Updated cost center                                                                               |                         | PO-18 - UPDATE         |               |
| Monthly Fleet Rate           | Currency                                                                                          |                         | Cost Code              |               |
| 3400                         | CHF                                                                                               | Ŧ                       | Enter Cost Code        |               |
| Hilti Monthly Fleet Rate     | Hilti Asset Owner                                                                                 |                         | Replaced Serial Number |               |
| 9999                         | 1111111                                                                                           |                         | 1146                   |               |
| Loan Tool Claim              | Theft Insurance                                                                                   |                         |                        |               |
|                              |                                                                                                   |                         |                        |               |
|                              | Data som överförs från<br>SAP tillhandahålls i ett<br>dedikerat skrivskyddat<br>fält              | ľ                       | Save and Exit          | Save and Next |

# 3.1.4 "Skanningsbara" Hilti NFC-taggar

Från och med nu stöds möjligheten att avläsa Hilti-verktygs NFC-chip från mobilapplikationen ON!Track på Android för att identifiera dina Hilti-verktyg. Från mobilapplikationens startskärm ställer du in telefonens NFC-läsare att peka på och avläsa ditt verktygs NFC-information.

# 3.2 Allmänna förbättringar

# 3.2.1 Kundtjänst och HOL-versionsinformation:

Från och med nu har det blivit lättare att hitta den landsspecifika Hilti-kundtjänstens allmänna hjälplinje och sidan för versionsinformationen för HOL ON!Track om den finns tillgänglig i ditt land.

# Versionsinformation:

Ikonen "?" som hänvisar till sidan för versionsinformation för ON!Track visas endast om det finns en lokalt underhållen sida för ON!Track versionsinformation, annars kommer ikonen inte att visas.

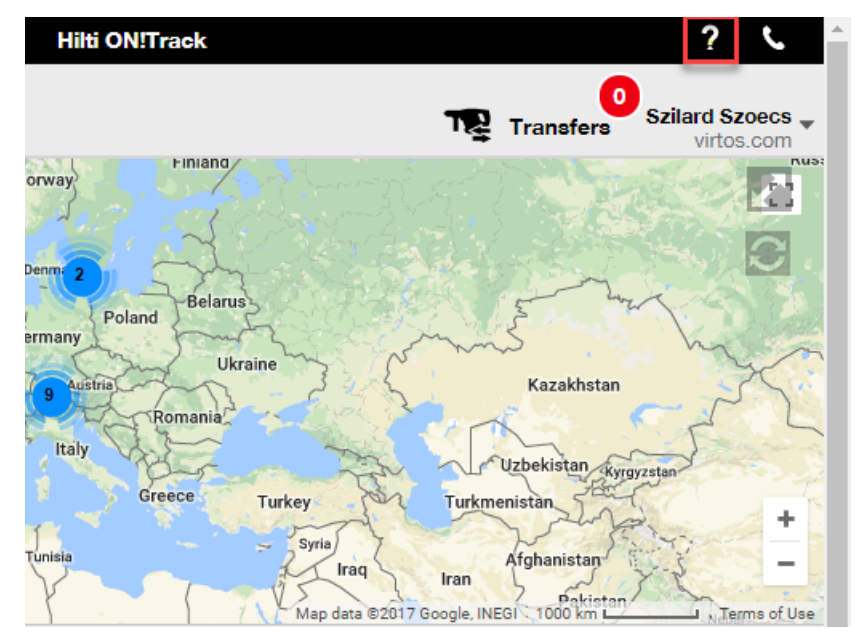

# Kundservice:

Ikonen "**)**" visas i bannern i webbapplikationen för ON!Track hela tiden så att du enkelt ska kunna kontakta din lokala Hilti kundservice.

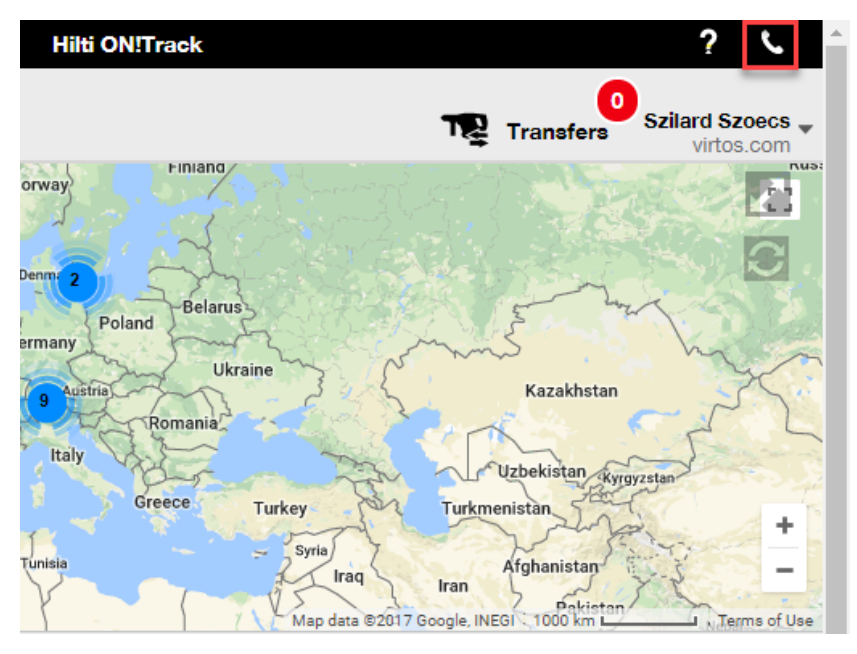

# 3.2.2 Förbättringar av överföringar på webben

Vi har lagt till följande kolumner:

- "Description" (beskrivning) så att du alltid kan se de värdefulla beskrivningarna av dina verktyg innan du överför dem.
- "Manufacturer" (tillverkare) så att du alltid vet vilken tillverkares inventarier du överför
- "Last Transfer Note" (senaste information om överföring) för att få en inblick i om det har lämnats en anmärkning kvar om inventarien

#### 3.2.3 Bilagor i inventariemallar

Från och med nu kan du enkelt lägga till bilagor till dina inventariemallar, på samma sätt som du lägger till en bilaga till dina inventarier. Du kan både lägga till bilagor till globala mallar eller till dina egna mallar, oavsett om du just har skapat den eller om du redan hade den i ON!Track. Efter att ha sparat mallen kan de uppladdade bilagorna raderas eller så kan fler bilagor läggas till. Eventuella bilagor som läggs till i inventariemallen kommer att läggas till automatiskt till alla nya inventarier som genereras med hjälp av mallen.

| Edit Asset Template                        |                 |                              | ×          |
|--------------------------------------------|-----------------|------------------------------|------------|
| Asset Template Details Assign Certificates | Assign Services | Charges                      |            |
| Template Name<br>000-HIL                   | ×               | Model<br>DAG 230-D           |            |
| Manufacturer<br>Hilti                      | v               | Cost Code<br>Enter Cost Code |            |
| Description<br>Angle Grinder               |                 |                              |            |
| Attachments                                |                 | Upload                       |            |
| Browse a file to upload                    | Upload          |                              |            |
|                                            |                 |                              |            |
|                                            |                 | Save and Exit Sav            | e and Next |

Den enda nuvarande begränsningen är att maximalt 20 filer kan bifogas till en inventarie och därför kan 20 bilagor endast nås från detaljvyn. Varje fil bör inte överstiga 10 MB.

Följande filtyper stöds:

- document docx/doc, xls/xlsx, pdf, txt;
- bilder jpg/jpeg/png.

#### Observera:

Bilagor till inventarier kan endast laddas upp från webbapplikationen!

Om en inventarie redan har några bilagor och en ny bilaga definieras på inventariemallnivå, visas den nya bilagan i listan över inventariebilagor i sidopanelen för inventarier i alfabetisk ordning. Det betyder att den kommer att läggas till mellan befintliga bilagor!

| 22V Cordless Drill Driver With Four-Speed G X |                                |  |  |  |  |  |
|-----------------------------------------------|--------------------------------|--|--|--|--|--|
| Details                                       | History                        |  |  |  |  |  |
| ocan Code                                     | : 40040700                     |  |  |  |  |  |
| Serial Number                                 | : 123456789                    |  |  |  |  |  |
| Asset Category                                | : Asset                        |  |  |  |  |  |
| Description                                   | : 22V cordless drill driver wi |  |  |  |  |  |
| Model                                         | : SF 8M-A22                    |  |  |  |  |  |
| Manufacturer                                  | : Hilti                        |  |  |  |  |  |
| Template Name                                 | : SF 8M-A22-Hilti              |  |  |  |  |  |
| Managed As                                    | : Owned                        |  |  |  |  |  |
| Default Location                              | : Sweden TEST WH               |  |  |  |  |  |
| Owner Name                                    | : Tomas Åkesson                |  |  |  |  |  |
|                                               |                                |  |  |  |  |  |
| Services and Certific                         | ates                           |  |  |  |  |  |
| Services                                      | : 3 Assigned                   |  |  |  |  |  |
| Certificates                                  | : Not assigned                 |  |  |  |  |  |
|                                               |                                |  |  |  |  |  |
| Last Transfer                                 |                                |  |  |  |  |  |
| Confirmed By                                  | : Szilard Szoecs               |  |  |  |  |  |
| Confirmed Date                                | : 01/23/2018                   |  |  |  |  |  |
| Attachments (4)                               |                                |  |  |  |  |  |
| Checklist_before_us                           | ing.doc 🛃                      |  |  |  |  |  |
| New_Template_attac                            | chment.docx 📩                  |  |  |  |  |  |
| Operating_Instructio                          | n_SF_8M-A22_01_EN.pdf          |  |  |  |  |  |
| Operating_Instruction_SF_8M-A22_INT.pdf       |                                |  |  |  |  |  |

# 3.2.1 Redigera planerade/slutförda tjänster och lägg till historiska

Från och med nu kan du enkelt redigera historiken för slutförda tjänster för att justera/korrigera deras schemalagda datum, slutdatum, kostnad, leverantör, anteckningar och till och med lägga till/ta bort bilagor till dem. Du kan inte bara redigera redan schemalagda tjänster, utan du kan även lägga till historiska tjänster med bilagor till dina inventarier när som helst i efterhand. Det har också blivit lättare att slutföra en tjänst från webbapplikationen genom införandet av knappen "Complete Service" (slutför service) och med ett bättre mer detaljerat tjänsteifyllnadsfönster där du kan mata in dina uppgifter för kostnad, leverantör, anteckningar samt lägga till bilagor. Välj den du vill slutföra och klicka på knappen "Complete Service" (slutför service)

# Översikt över tjänster:

| dit a     | asset           |              |          |              |           |             |           |      |       |            |         |              |        |          |      |         |       |
|-----------|-----------------|--------------|----------|--------------|-----------|-------------|-----------|------|-------|------------|---------|--------------|--------|----------|------|---------|-------|
| Asset D   | Details         | Managed A    | 18       | Certifi      | cates     | Se          | ervices   |      |       |            |         |              |        |          |      |         |       |
| ne follov | ving service ta | sks are sche | duled fo | or this asse | ət.       |             |           |      |       |            |         |              |        |          |      |         |       |
| Sched     | dule Services   |              |          |              |           |             |           |      |       |            |         |              |        |          |      |         |       |
| Select    | a Service       | •            | +        | Add Servi    | се        |             |           |      |       |            | /       | Edit Se      | ervice | <b>V</b> | Comp | lete Se | rvice |
| S         | Service         | τ            | Interva  | ıl           | τ         | Schedu      | uled Date | ۲    | r Des | cription   |         |              |        | τ        | Ø    |         |       |
| in        | nitial check    |              |          |              |           | 10/11/2     | 017       |      | to be | e done whe | en asse | et is bei    | ng reg | ist      | Ø    | 1       | 面     |
| 🗹 A       | dvanced Main    | tenance      | Every 1  | 2 Months     |           | 10/11/2     | 018       |      |       |            |         |              |        |          | Ø    | 1       | Ô     |
| В         | Basic Maintena  | nce          | Every 1  | Years        |           | 10/11/2     | 018       |      | Mair  | itenance   |         |              |        |          |      |         | 面     |
| Servio    | ce History      |              |          |              |           |             |           |      |       |            |         |              |        |          |      |         |       |
| Select    | a Service       | •            | +        | Add Histo    | ry 🥒 E    | Edit Histor | ry        |      |       |            | x       | <b>Q</b> Sea | irch   |          |      |         |       |
|           | Service T       | Completio    | n Date   | T S          | cheduled  | Date⊤       | τ         | Cost | τ     | Provide    | rτ      | Note         | s      | τ        | Ø    |         |       |
| S         |                 |              |          |              |           |             |           |      |       |            |         |              |        |          |      |         |       |
| G         | eneral Co       | 09/18/2017   | 7        | 0            | 9/18/2017 |             |           | 50   | USD   |            |         |              |        |          | 1    |         | 亩     |

#### Redigera en slutförd tjänst:

| Edit asset       |                                |                |               |                 | >             |
|------------------|--------------------------------|----------------|---------------|-----------------|---------------|
| Asset Details    | Managed As                     | Certificates   | Services      |                 |               |
| Edit History : G | eneral Combi Hammer M          | aintenance     |               |                 |               |
| Description      |                                | Scheduled Date | _             | Completion Date |               |
| Change the oil a | and check all fluids, brake, p | ow 09/18/2017  | [7]           | 09/18/2017      | [7]           |
| Interval         |                                | Cost           | Cost Currency | Provider        | 4             |
| Every 6 Months   |                                | 50             | USD .         |                 | ł             |
| Attachment       |                                |                | Notes         |                 |               |
| Browse a file    | to upload                      | Upload         | Enter Notes   |                 |               |
| Tile N           | ame                            |                |               |                 |               |
| image:           | 1fda241e508b4c91827ad5         | ab44fd6b73.png |               |                 |               |
|                  |                                |                |               |                 |               |
|                  |                                |                |               |                 | 5 to and Exit |
|                  |                                |                |               |                 |               |
|                  |                                |                |               |                 |               |
|                  |                                |                |               |                 |               |
|                  |                                |                |               | - F             |               |
|                  |                                |                | 1             |                 | Ω Î           |
|                  |                                |                |               | Save            | Cancel U      |

Du behöver bläddra i rullistan som visas ovan för att kunna klicka på knappen "Save" (spara) om det finns en filbilaga.

#### 3.2.1 Klickbara hyperlänkar för inventarieanteckningar på webb och mobiltelefon

Hyperlänkar som lagts till från webbapplikationen till anteckningsavsnittet för dina inventarier är nu klickbara i sidopanelen för inventarier på webben eller i inventarieinformationen på mobilen. Din webbläsare kommer att omdirigeras till den destination som länken hänvisar till i ett nytt fönster/flik. Observera dock att det bara fungerar om du har lagt till protokollprefixet http:// eller https:// före webbadressen. Till exempel: <u>http://www.hilti.com</u>, men att använda <u>www.hilti.com</u>

kommer inte att fungera. Observera dock även att avsnittet om inventarieanteckningar bara kan redigeras från webbapplikationen ON!Track.

|                                                                                                    |                                                                                                    | Emergency calls only 🛃 …                                                                                                    | ★ 200 UF ☆ UB 7% Ex.) 18:12  |                                                                                                    |                                                                                                    |
|----------------------------------------------------------------------------------------------------|----------------------------------------------------------------------------------------------------|----------------------------------------------------------------------------------------------------|------------------------------|----------------------------------------------------------------------------------------------------|----------------------------------------------------------------------------------------------------|
|                                                                                                    |                                                                                                    | ← Consumat                                                                                                    | ole Details                  |                                                                                                    |                                                                                                    |
|                                                                                                    |                                                                                                    | Hilti HYBRID ADH                                                                                                    | HY 200-A                     |                                                                                                    |                                                                                                    |
|                                                                                                    |                                                                                                    | Hybrid mortar for<br>and rebar connect                                                                                                    | heavy anchoring<br>ions      |                                                                                                    |                                                                                                    |
|                                                                                                    |                                                                                                    | Friendly Name                                                                                                    | Mortar for rebar             |                                                                                                    |                                                                                                    |
|                                                                                                    |                                                                                                    | Asset Group                                                                                                    | Chemical Anchors             |                                                                                                    |                                                                                                    |
|                                                                                                    |                                                                                                    | Scancode                                                                                                    | 6354789632                   |                                                                                                    |                                                                                                    |
|                                                                                                    |                                                                                                    | Category                                                                                                    | Consumable                   |                                                                                                    |                                                                                                    |
|                                                                                                    |                                                                                                    | Consumable Detai                                                                                                    | ls                           |                                                                                                    |                                                                                                    |
|                                                                                                    |                                                                                                    | Buchs (1234)                                                                                                    | 5                            |                                                                                                    |                                                                                                    |
|                                                                                                    |                                                                                                    | Buens (1254)                                                                                                    | 5                            |                                                                                                    |                                                                                                    |
|                                                                                                    |                                                                                                    | Asset Notes                                                                                                    |                              |                                                                                                    |                                                                                                    |
|                                                                                                    |                                                                                                    | https://www.hilti.<br>fasteners/injectab                                                                                                    | com/anchor-<br>ple-adhesive- |                                                                                                    |                                                                                                    |
|                                                                                                    |                                                                                                    | anchors/2022791                                                                                                    |                              |                                                                                                    |                                                                                                    |
|                                                                                                    |                                                                                                    | 1                                                                                                    |                              |                                                                                                    |                                                                                                    |
|                                                                                                    |                                                                                                    | 7                                                                                                    |                              |                                                                                                    |                                                                                                    |
|                                                                                                    |                                                                                                    |                                                                                                    |                              |                                                                                                    |                                                                                                    |
| 5 C                                                                                                    |                                                                                                    |                                                                                                    |                              |                                                                                                    |                                                                                                    |
| 🗿 😥<br>🖳 Add to Transf   🦁 🖓                                                                                                    | Confirm delivery   📥 Add                                                                                                    | 🖋 Edit 🗴 💼 Delete                                                                                                    |                              | X E                                                                                                    | Q Search below assets                                                                                                    |
| Add to Transf   😻 🖓                                                                                                    | Confirm delivery   + Add<br><b>Confirm delivery</b>                                                                                                    | Edit      Delete     Alternate Code                                                                                                    | T Manufacturer 1             | 🖹 🧯                                                                                                    | Q Search below assets                                                                                                    |
| Add to Transf   💓 🕯<br>Friendly Name<br>Mortar for rebar                                                                                                    | Confirm delivery   + Add<br>T Scan Code<br>6354789632                                                                                                    | Edit      Delete     Alternate Code                                                                                                    | T Manufacturer 1 H           | Hybrid Mortar For Heavy Anchori<br>Detaile History                                                                                                    | Q Search below assets ing And Re                                                                                                    |
| Add to Transf   V                                                                                                    | Confirm delivery   + Add<br>Scan Code<br>6354789632                                                                                                    | Edit      Delete     Alternate Code                                                                                                    | T Manufacturer 1 H           | Hybrid Mortar For Heavy Anchori<br>Details History<br>Friendly Name                                                                                                    | Q Search below assets ing And Re  Mortar for rebar                                                                                                    |
| Add to Transf   👽 🖓                                                                                                    | Confirm delivery   + Add<br>T Scan Code<br>0354789632                                                                                                    | Edit      Delete     Alternate Code                                                                                                    | T Manufacturer 1 Hitti       | Hybrid Mortar For Heavy Anchori<br>Details History<br>Friendly Name<br>Responsible Employee                                                                                                    | Q Search below assets  ing And Re                                                                                                    |
| Add to Transf   👽 🖓                                                                                                    | Confirm delivery   + Add<br>T Scan Code<br>6354789632                                                                                                    | Edit      Delete     Alternate Code                                                                                                    | T Manufacturer 1 Hiti        | Hybrid Mortar For Heavy Anchori<br>Detaile History<br>Friendly Name<br>Responsible Employee<br>Current Location                                                                                                    | Q Search below assets                                                                                                    |
| Add to Transf   <table-cell> friendly Name<br/>Mortar for rebar</table-cell>                                                                                                    | Confirm delivery   + Add<br>T Scan Code<br>6354789632                                                                                                    | Edit      Delete     Alternate Code                                                                                                    | T Manufacturer 1 P           | Hybrid Mortar For Heavy Anchori<br>Detaile History<br>Friendly Name<br>Responsible Employee<br>Current Location<br>Current Location State                                                                                                    | C Search below assets  A And Re  C  C  C  C  C  C  C  C  C  C  C  C  C                                                                                                    |
| Add to Transf   <table-cell> 6</table-cell>                                                                                                    | Confirm delivery   + Add                                                                                                    | Edit      Delete     Alternate Code                                                                                                    | T Manufacturer 1 Hilti       | Hybrid Mortar For Heavy Anchori<br>Detaile History<br>Friendly Name<br>Responsible Employee<br>Current Location<br>Current Location State<br>State                                                                                                    | Q Search below assets<br>ing And Re<br>Mortar for rebar<br>: Szilard Szoecs<br>: Buchs (1234)<br>: Active<br>: In Warehouse                                                                                                    |
| Add to Transf   📀 🖓<br>Friendly Name<br>Mortar for rebar                                                                                                    | Confirm delivery   + Add                                                                                                    | Edit      Delete     Alternate Code                                                                                                    | ▼ Manufacturer 1 P<br>Hilfs  | Hybrid Mortar For Heavy Anchor<br>Details History<br>Friendly Name<br>Responsible Employee<br>Current Location<br>Current Location State<br>State<br>Asset Group                                                                                                    | C. Search below assets  And Re  K  K  K  K  K  K  K  K  K  K  K  K                                                                                                    |
| Add to Transf   👽 🕯<br>Friendly Name<br>Mortar for rebar                                                                                                    | Confirm delivery   + Add<br>Confirm delivery   + Add<br>Confirm delivery   + Add<br>Confirm delivery   + Add                                                                                                    | Edit Delete     Alternate Code                                                                                                    | T Manufacturer 1 H           | Hybrid Mortar For Heavy Anchori<br>Details History<br>Friendly Name<br>Responsible Employee<br>Current Location State<br>State<br>Asset Group<br>Scan Code                                                                                                    | Q Search below assets      Ing And Re      Mortar for rebar      Szilard Szoecs      Buchs (1234)      Active      In Warehouse      Chemical Anchors      e634789632                                                                                                    |
| Add to Transf   <table-cell> 6</table-cell>                                                                                                    | Confirm delivery   + Add<br>Confirm delivery   + Add<br>Confirm delivery   + Add<br>Confirm delivery   + Add                                                                                                    | Edit Delete     Alternate Code                                                                                                    | T Manufacturer T             | Hybrid Mortar For Heavy Anchori<br>Details History<br>Friendly Name<br>Responsible Employee<br>Current Location<br>Current Location State<br>State<br>Asset Group<br>Scan Code<br>Asset Category                                                                                                    | Q Search below assets      Ing And Re      Mortar for rebar      Szilard Szoecs      Buchs (1234)      Active      In Warehouse      Chemical Anchors      e354789632      Consumable      Chemical i c i c i                                                                                                    |
| Add to Transf       Image: Constraint of the second second secon | Confirm delivery   + Add<br>Confirm delivery   + Add<br>Confirm delivery   + Add<br>Confirm delivery   + Add                                                                                                    | Edit Delete     Alternate Code                                                                                                    | T Manufacturer               | Hybrid Mortar For Heavy Anchori<br>Details History<br>Friendly Name<br>Responsible Employee<br>Current Location<br>Current Location State<br>State<br>Asset Group<br>Scan Code<br>Asset Category<br>Description<br>Madi                                                                                                    | Q Search below assets      Mortar for rebar     Solard Szoecs     Buchs (1234)     Active     In Warehouse     Chemical Anchors     6354789632     Consumable     Hybrid mortar for heavy a     Hybrid pacified on the active a                                                                                                    |
| Add to Transf   <table-cell> 6</table-cell>                                                                                                    | Confirm delivery   + Add<br>Confirm delivery   + Add<br>Confirm delivery   + Add<br>Confirm delivery   + Add                                                                                                    | Edit Delete     Alternate Code                                                                                                    | Manufacturer                 | Hybrid Mortar For Heavy Anchori<br>Details History<br>Friendly Name<br>Responsible Employee<br>Current Location<br>Current Location<br>Current Location<br>Current Location<br>State<br>Asset Group<br>Scan Code<br>Asset Category<br>Description<br>Model                                                                                                    | Q Search below assets      Mortar for rebar     Szilard Szoecs     Buchs (1234)     Active     In Warehouse     Chemical Anchors     6354789632     Consumable     Hybrid mortar for heavy a     HYBRI ADH HY 200-A                                                                                                    |
| Add to Transf       Image: Constraint of the second second secon | Confirm delivery   + Add<br>T Scan Code<br>6354769632                                                                                                    | Edit Delete     Alternate Code                                                                                                    | Manufacturer                 | Hybrid Mortar For Heavy Anchori<br>Details History<br>Friendly Name<br>Responsible Employee<br>Current Location<br>Current Location<br>Current State<br>State<br>Asset Group<br>Scan Code<br>Asset Category<br>Description<br>Model<br>Manufacturer<br>Monored d                                                                                                    | Q Search below assets      Mortar for rebar     Szilard Szoecs     Buchs (1234)     Active     In Warehouse     Chemical Anchors     8354789632     Consumable     Hybrid mortar for heavy a     HYBRID ADH HY 200-A     Hitl     Future                                                                                                    |
| Add to Transf       Image: Comparison of the second second secon | Confirm delivery   + Add<br>T Scan Code<br>0354789632                                                                                                    | Edit Delete     Alternate Code                                                                                                    | Manufacturer                 | Hybrid Mortar For Heavy Anchori<br>Details History<br>Friendly Name<br>Responsible Employee<br>Current Location<br>Current Location<br>Current Location<br>Current Location<br>Current Location<br>State<br>Asset Group<br>Scan Code<br>Asset Category<br>Description<br>Model<br>Manufacturer<br>Managed As<br>Current                                                                                                    | Q Search below assets<br>ing And Re<br>: Mortar for rebar<br>: Szilard Szoecs<br>: Buchs (1234)<br>: Active<br>: In Warehouse<br>: Chemical Anchors<br>: 6354789632<br>: Consumable<br>: Hybrid mortar for heavy a<br>: HYBRID ADH HY 200-A<br>: Hilti<br>: Owned<br>: 5                                                                                                    |
| Add to Transf       Image: Constraint of the second second secon | Confirm delivery   + Add<br>T Scan Code<br>6354789632                                                                                                    | ✓ Edit Delete ▼ Alternate Code                                                                                                    | Manufacturer                 | Hybrid Mortar For Heavy Anchor<br>Period Name<br>Responsible Employee<br>Current Location State<br>State<br>Asset Group<br>Scan Code<br>Asset Category<br>Description<br>Model<br>Manufacturer<br>Managed As<br>Quantity<br>Licit                                                                                                    | Q Search below assets<br>ing And Re<br>Mortar for rebar<br>Szilard Szoecs<br>Buchs (1234)<br>Active<br>In Warehouse<br>Chemical Anchors<br>635479932<br>Consumable<br>Hybrid mortar for heavy a<br>HYBRID ADH HY 200-A<br>Hilti<br>Owned<br>5<br>De o                                                                                                    |
| Add to Transf       Image: Comparison of the second second secon | Confirm delivery   + Add<br>T Scan Code<br>6354789632                                                                                                    | Edit Delete     Alternate Code                                                                                                    | Y Manufacturer Y             | Hybrid Mortar For Heavy Anchor<br>Petails History<br>Friendly Name<br>Responsible Employee<br>Current Location State<br>State<br>Asset Group<br>Scan Code<br>Asset Category<br>Description<br>Model<br>Manufacturer<br>Managed As<br>Quantity<br>Unit                                                                                                    | Q Search below assets      ing And Re      Mortar for rebar     Szilard Szoecs     Buchs (1234)     Active     In Warehouse     Chemical Anchors     e6354789632     Consumable     Hybrid mortar for heavy a     HYBRID ADH HY 200-A     Hilti     Owned     5     Pc     1                                                                                                    |
| Add to Transf       I       Image: Comparison of the second second se          | Confirm delivery   + Add<br>Confirm delivery   + Add<br>Confirm delivery   + Add<br>Confirm delivery   + Add                                                                                                    | Edit Delete     Alternate Code                                                                                                    | Manufacturer      Hiti       | Hybrid Mortar For Heavy Anchor<br>Details History<br>Friendly Name<br>Responsible Employee<br>Current Location State<br>State<br>Asset Group<br>Scan Code<br>Asset Category<br>Description<br>Model<br>Manufacturer<br>Managed As<br>Quantity<br>Unit<br>Min Level                                                                                                    | Q Search below assets      Mortar for rebar     Salard Szoecs     Buchs (1234)     Active     In Warehouse     Chemical Anchors     6354799832     Consumable     Hybrid mortar for heavy a     HYBRID ADH HY 200-A     Hill     Owned     S     Po     1                                                                                                    |
| Add to Transf       Image: Constraint of the second second secon | Confirm delivery   + Add<br>Confirm delivery   + Add<br>Confirm delivery   + Add<br>Confirm delivery   + Add                                                                                                    | Edit Delete     Alternate Code                                                                                                    | Manufacturer     Hiti        | Hybrid Mortar For Heavy Anchor<br>Petaile Hittory<br>Friendly Name<br>Responsible Employee<br>Current Location State<br>State<br>Asset Group<br>Scan Code<br>Asset Category<br>Description<br>Model<br>Manufacturer<br>Managed As<br>Quantity<br>Unit<br>Min Level<br>Max Level                                                                                                    | Q Search below assets      ing And Re      //          : Mortar for rebar         : Szilard Szoecs         : Buchs (1234)         : Actve         : In Warehouse         : Chemical Anchors         : 6354789632         : Consumable         : Hybrid mortar for heavy a         : HYBRID ADH HY 200-A         : Hill         : Owned         : 5         : Pc         : 1         : 10                                                                                                    |
| Add to Transf   <table-cell></table-cell>                                                                                                    | Confirm delivery   + Add<br>Confirm delivery   + Add<br>Confirm delivery | Edit Delete     Alternate Code                                                                                                    | Manufacturer      Hitti      | Hybrid Mortar For Heavy Anchor<br>Petails Hietory<br>Friendly Name<br>Responsible Employee<br>Current Location<br>Current Location<br>Current Location<br>Current Location<br>State<br>Asset Group<br>Scan Code<br>Asset Category<br>Desription<br>Model<br>Manufacturer<br>Managed As<br>Quantity<br>Unit<br>Min Level<br>Managed As                                                                                                    | Q Search below assets      ing And Re          Mortar for rebar         Sulard Szoecs         Buchs (1234)         Active         In Warehouse         Chemical Anchors         S634789632         Consumable         Hybrid mortar for heavy a         HYBRID ADH HY 200-A         Hilti         Owned         S         S         Pc         1         10                                                                                                    |
| Add to Transf       Image: Comparison of the second second secon | Confirm delivery   + Add<br>T Scan Code<br>6354769632                                                                                                    | Edit Delete     Alternate Code                                                                                                    | Manufacturer                 | Hybrid Mortar For Heavy Anchor<br>Petails History<br>Friendly Name<br>Responsible Employee<br>Current Location<br>Current Location<br>Current Location<br>Current Location<br>State<br>Asset Group<br>Scan Code<br>Asset Category<br>Description<br>Model<br>Manufacturer<br>Managed As<br>Quantity<br>Unit<br>Min Level<br>Max Level                                                                                                    | Q Search below assets      ing And Re          Mortar for rebar         Szulard Szoecs         Buchs (1234)         Active         In Warehouse         Chemical Anchors         S6354789632         Consumable         Hybrid mortar for heavy a         Hybrid mortar for heavy a         Hybrid mo |
| Add to Transf   <table-cell></table-cell>                                                                                                    | Confirm delivery   + Add<br>T Scan Code<br>0354789632                                                                                                    | Edit Delete     Alternate Code                                                                                                    | Manufacturer                 | Hybrid Mortar For Heavy Anchor<br>Priendly Name<br>Responsible Employee<br>Current Location<br>Current Location State<br>State<br>Asset Group<br>Scan Code<br>Asset Category<br>Description<br>Model<br>Manufacturer<br>Managed As<br>Quantity<br>Unit<br>Min Level<br>Managed As<br>Purchase Price<br>Purchase Currency                                                                                                    | Q. Search below assets         ing And Re         ing And Re         ing And Re         ing And Re         ing And Re         ing And Re         ing And Re         isster in the set of the set of the se                                                                                                    |
| Add to Transf  <br>Friendly Name<br>Mortar for rebar                                                                                                    | Confirm delivery   + Add<br>Confirm delivery   + Add<br>Confirm delivery | ✓ Edit Delete                                                                                                    | Manufacturer      Hitti      | Hybrid Mortar For Heavy Anchor<br>Petails Hietory<br>Friendly Name<br>Responsible Employee<br>Current Location<br>Current Location | Q. Search below assets         ing And Re         ing And Re         : Mortar for rebar         : Szilard Szoecs         : Buchs (1234)         : Active         : In Warehouse         : Chemical Anchors         : 6354789632         : Consumable         : Hybrid mortar for heavy a         : HYBRID ADH HY 200-A         : Hilti         : Owned         : 5         : 10         : US Dollar         : Hilti                                                                                                    |
| Add to Transf   V                                                                                                    | Confirm delivery   + Add<br>Confirm delivery   + Add<br>Confirm delivery | Edit       Delete         Image: Contract of the state of the state o | Manufacturer      Hiti       | Hybrid Mortar For Heavy Anchor<br>Details History<br>Friendly Name<br>Responsible Employee<br>Current Location<br>Current Location<br>Current Location<br>State<br>Asset Group<br>Scan Code<br>Asset Category<br>Description<br>Model<br>Managed As<br>Quantity<br>Unit<br>Min Level<br>Managed As<br>Purchase Price<br>Purchase Currency<br>Vendor                                                                                                    | Q Search below assets      ing And Re      Search below assets      Mortar for rebar      Subar Storess      Buchs (1234)      Active      In Warehouse      Chemical Anchors      GS54799832      Consumable      Hybrid mortar for heavy a      HyBRID ADH HY 200-A      Hilt      Owned      S      Po      1      10      S5.25      US Dollar      Hitti                                                                                                    |
| Add to Transf   V<br>Friendly Name<br>Mortar for rebar                                                                                                    | Confirm delivery   + Add                                                                                                    | Edit       Delete         Image: Contract of the state of the state o | Manufacturer      Hiti       | Hybrid Mortar For Heavy Anchor<br>Petaile Hietory<br>Friendly Name<br>Responsible Employee<br>Current Location<br>Current Location State<br>State<br>Asset Group<br>Scan Code<br>Asset Category<br>Description<br>Model<br>Managed As<br>Quantity<br>Unit<br>Min Level<br>Managed As<br>Purchase Price<br>Purchase Currency<br>Vendor                                                                                                    | Q. Search below assets         ing And Re         ing And Re         : Montar for rebar         : Szilard Szoecs         : Buchs (1234)         : Active         : In Warehouse         : Chemical Anchors         : 6354789632         : Consumable         : Hybrid mortar for heavy a         : HYBRID ADH HY 200-A         : Hilti         : Owned         : 5         : Po         : 1         : 10                                                                                                    |
| Add to Transf   V<br>Friendly Name<br>Mortar for rebar                                                                                                    | Confirm delivery   + Add                                                                                                    | Edit       Delete         Image: Contract of the second second | Manufacturer      Hitti      | Hybrid Mortar For Heavy Anchor<br>Petaile Hietory<br>Friendly Name<br>Responsible Employee<br>Current Location<br>Current Location State<br>State<br>Asset Group<br>Scan Code<br>Asset Category<br>Desoription<br>Model<br>Manufacturer<br>Managed As<br>Quantity<br>Unit<br>Min Level<br>Manzevel<br>Managed As<br>Purchase Price<br>Purchase Currency<br>Vendor                                                                                                    | Q. Search below assets         ing And Re         ing And Re         : Mortar for rebar         : Szllard Szoecs         : Buchs (1234)         : Active         : In Warehouse         : Chemical Anchors         : 6354789832         : Consumable         : Hybrid mortar for heavy a         : HYBRID ADH HY 200-A         : Hitli         : Owned         : 5         : Pc         : 1         : US Dollar         : Hitli                                                                                                    |

# 3.2.2 Justerbar sidopanel för inventarier

Du kan dra och ändra storlek på din sidopanel för inventarier när som helst om du behöver mer utrymme för att visa alla dina insikter. Du kan ändra storlek på sidopanelen under Inventarier och Platser när du visar informationen om en inventarie/förbrukningsvara/råvara.

| Charges                   |                    |                |              |                        | Transfers Szil         | ard Szoecs -<br>virtos.com |
|---------------------------|--------------------|----------------|--------------|------------------------|------------------------|----------------------------|
|                           |                    |                |              |                        |                        |                            |
| m delivery   🕂 Add 🖌 Edit | t <u> n</u> Delete |                |              |                        | C Search below assets  |                            |
| τ Scan Code τ             | Alternate Code T   | Manufacturer T | Mode Te      | st12345                |                        | ×                          |
| 1090234322                |                    |                |              | Detaila Histo          | ry                     |                            |
| 12345612                  |                    | Hilti          |              |                        |                        |                            |
| 12345612                  |                    | Hilti          |              | Consumable Details     |                        |                            |
| 12345612                  |                    | Hilti          |              |                        |                        |                            |
| 12345612                  |                    | Hilti          |              |                        |                        |                            |
| 12345612                  |                    | Hilti          |              |                        |                        |                            |
| 12345612                  |                    | Hilti          |              |                        |                        |                            |
| 357755579                 |                    | Hilti          | Drill        | Responsible Employee   | : Szilard Szoecs       |                            |
| 54/3535                   |                    |                |              | Current Location       | : Buchs (1234)         |                            |
| 007777777                 |                    |                |              | Current Location State | : Active               |                            |
| 00//////                  |                    |                | $\leftarrow$ | State                  | : In Warehouse         |                            |
| 7846522                   |                    | Bosch          | Fat          | Asset Group            | : Drill Bits           |                            |
| 987654321                 |                    | Hilti          | test         | Scan Code              | : test12345            |                            |
| test12345                 |                    |                |              | Asset Category         | : Consumable           |                            |
| :                         | 579MOD             |                |              | Quantity               | : 0.6                  |                            |
|                           |                    |                |              | Unit                   | : Box 5                |                            |
|                           |                    |                |              | Min Level              | : 0.1                  |                            |
|                           |                    |                |              | Max Level              | :1                     |                            |
|                           |                    |                |              | Other                  |                        |                            |
|                           |                    |                |              | Notes                  | : http://www.hilti.com |                            |
|                           |                    |                |              | Attachments (0)        |                        |                            |
|                           |                    |                |              |                        |                        |                            |

# 3.2.1 Nya språk tillgängliga

Vi har lagt till koreanska, japanska och kinesiska (Hongkong) som språk som stöds i ON!Track.

# 3.3 Förändringar av företagsinställningar

# 3.3.1 Företagsinställningar har flyttats

Från och med nu kommer företagsuppgifterna att flyttas till ett underavsnitt som heter företagsinformation under företagsinställningarna.

# 3.3.2 Överföringsinställningar/allmänna inställningsförändringar

- Menyavsnittet som tidigare kallades "Transfer Settings" (överföringsinställningar)har bytt namn till "General Settings" (allmänna inställningar).
- "Requires delivery confirmation:" (kräver leveransbekräftelse:) har ändrats till "Transfers require delivery confirmation:" (överföringar kräver leveransbekräftelse:)

# 3.3.3 E-postaviseringar

Alternativet "Allow alerts to be delivered via email" (tillåt varningar via e-post) har flyttats till under "General Settings" (allmänna inställningar).

# 3.4 Förbättringar av rapporter och följesedlar

3.4.1 Raderad rapportkategori för inventarie

För att komplettera funktionaliteten "Delete any Asset/Consumable/Commodity at any time" (ta bort en inventarie/förbrukningsvara/råvara när som helst) har den nya kategorin "Deleted Assets" (raderade inventarier) skapats för att kunna generera rapporter om de borttagna inventarierna av administratörsanvändarna från ON!Track.

# Rapportfilter:

- Datumintervallfilter för raderingsdatum
- Inventariekategori

# Rapportkolumner:

- Raderingsdatum/-tid
- Raderad av
- Skanningskod
- Alternativ kod

- Användarvänligt namn
- Serienummer
- Tillverkare
- Modell
- Beskrivning
- Kvantitet
- Inventariekategori
- Registreringsdatum/-tid

#### Observera:

Värdena för den rapporterade skanningskoden och alternativa koden återges endast i rapporten för historiska ändamål. Då posterna raderades kunde värdena för skanningskod och alternativ kod ha återanvänts för andra inventarier/förbrukningsvaror/råvaror.

| Add Report Template X               |          |                        |                                   |      |  |  |  |  |  |  |
|-------------------------------------|----------|------------------------|-----------------------------------|------|--|--|--|--|--|--|
| Template Details                    | Filters  | Layout                 |                                   |      |  |  |  |  |  |  |
| Details                             |          |                        |                                   |      |  |  |  |  |  |  |
| Report Type<br>EXCEL<br>Description |          | Report Name<br>Deleted | Report Category<br>Deleted Assets | ×    |  |  |  |  |  |  |
| Enter Report Desc                   | pription |                        |                                   |      |  |  |  |  |  |  |
|                                     |          |                        |                                   | Next |  |  |  |  |  |  |

| Add Report Template : Deleted Assets X |                                     |  |  |  |  |  |  |  |
|----------------------------------------|-------------------------------------|--|--|--|--|--|--|--|
| Template Details Filters               | Layout                              |  |  |  |  |  |  |  |
| Select Filter Category                 | Date Range Filter of Asset Deletion |  |  |  |  |  |  |  |
| Date Range Filter of Asset Del         | From                                |  |  |  |  |  |  |  |
| Asset Category                         | Select a Date 7                     |  |  |  |  |  |  |  |
| Asset Group                            | То                                  |  |  |  |  |  |  |  |
| Manufacturer                           | Select a Date 7                     |  |  |  |  |  |  |  |
|                                        |                                     |  |  |  |  |  |  |  |
|                                        |                                     |  |  |  |  |  |  |  |
|                                        |                                     |  |  |  |  |  |  |  |
|                                        |                                     |  |  |  |  |  |  |  |
|                                        |                                     |  |  |  |  |  |  |  |
|                                        |                                     |  |  |  |  |  |  |  |
|                                        |                                     |  |  |  |  |  |  |  |
|                                        |                                     |  |  |  |  |  |  |  |
| Back                                   | Next                                |  |  |  |  |  |  |  |

| Add Report Templat       | 😑 : Deleted Assets                                           | ×   |
|--------------------------|--------------------------------------------------------------|-----|
| Template Details Filters | Layout                                                       |     |
| Choose field categories  | Please drag to re-arrange the fields as per your preference  |     |
| Q Search                 | Group Data By                                                |     |
| Select All               | Select columns to be grouped by                              |     |
| Asset Details            | Included Data Columns                                        |     |
| Deletion Date / Time     |                                                              |     |
| Deleted By               |                                                              |     |
| Scan Code                |                                                              |     |
| Alternate Code           |                                                              |     |
| Friendly Name            | Please select at least one option to save/generate a report. |     |
| Serial Number            |                                                              |     |
| Category                 |                                                              |     |
| Manufacturer             |                                                              |     |
| Model                    |                                                              |     |
| Description              |                                                              |     |
| Quantity                 |                                                              |     |
|                          | —                                                            |     |
|                          |                                                              |     |
| Back                     | Save and Exit Save and Generate Repo                         | ort |

# 3.4.2 "Enhet" som rapportlayoutkategori i överföringsrapporter

När anpassningsbara enheter infördes med den här versionen har en ny kolumn i rapportlayouten lagts till så att enheterna för kvantiteterna alltid kommer att visas när du kör rapporter.

| Add    | Add Report Template : Asset Transfer |           |                                                              |      |  |  |  |  |  |
|--------|--------------------------------------|-----------|--------------------------------------------------------------|------|--|--|--|--|--|
| Templa | te Details                           | Filters   | Layout                                                       |      |  |  |  |  |  |
| Choose | field categories                     |           | Please drag to re-arrange the fields as per your preference  |      |  |  |  |  |  |
| Q Se   | earch                                |           | Group Data By                                                |      |  |  |  |  |  |
|        | Select All                           |           | Select columns to be grouped by                              |      |  |  |  |  |  |
|        | Asset Transfer In                    | formation | Included Data Columns                                        |      |  |  |  |  |  |
|        | Transfer Date                        | =         |                                                              |      |  |  |  |  |  |
|        | Transaction Date                     | ==        |                                                              |      |  |  |  |  |  |
|        | From Location                        | ==        |                                                              |      |  |  |  |  |  |
|        | From Employee                        | ==        |                                                              |      |  |  |  |  |  |
|        | To Location                          | ==        | Please select at least one option to save/generate a report. |      |  |  |  |  |  |
|        | To Employee                          | ==        |                                                              |      |  |  |  |  |  |
|        | Quantity                             | ==        |                                                              |      |  |  |  |  |  |
|        | Unit                                 | ==        |                                                              |      |  |  |  |  |  |
|        | Return Due Date                      |           |                                                              |      |  |  |  |  |  |
|        | Transfered By                        | ==        |                                                              |      |  |  |  |  |  |
|        | Confirmed By                         |           |                                                              |      |  |  |  |  |  |
|        |                                      |           |                                                              |      |  |  |  |  |  |
| E      | Back                                 |           | Save and Exit Save and Generate Rep                          | oort |  |  |  |  |  |

# 3.4.3 Layoutändring för leveransanteckningar

Vi har omdesignat layouten för de genererade leveransanteckningarna för att ge en ökad tydlighet och transparens om vem som var avsändare och mottagare av överföringarna. Istället för den tidigare dubbla kolumnlayouten för avsändare och mottagare har platsen fått två rader och en kolumn så att det finns mer plats för de långa adresserna och platsnamnen. Det tidigare kolumnnamnet "From/To" (från/till) har också bytt namn till "From Location / To Employee" (från plats/till anställd).

Om platsnamnet är för långt kommer hela adressen att kortas av till högsta antalet tillåtna tecken till exempel:

**Till plats**: Root\_Parent\_Name/Nivå1...Nivå6/Nivå7/Platsnamn (ID). (Ellipsen "..." visar var texten avkortas)

| A              | PORATION<br>PORATION<br>Next to Bahne<br>, 9470 | 2330 11<br>of | New La                        | yout                                           | Delivery Note<br>01/18/2018 11:57:45 PM<br>(Central Europe Standar | es<br>a<br>ci Timoj | VI         | RTOS Virtos Inc.<br>Feddkircherstr<br>next to bahnh<br>Schaan | . 100<br>of | Old La                          | you                                             | t                                    |                                                       |                 |
|----------------|-------------------------------------------------|---------------|-------------------------------|------------------------------------------------|--------------------------------------------------------------------|---------------------|------------|---------------------------------------------------------------|-------------|---------------------------------|-------------------------------------------------|--------------------------------------|-------------------------------------------------------|-----------------|
| Adde           | ene DG Jubeit                                   | le .          |                               |                                                |                                                                    |                     |            |                                                               |             | Delivery Notes                  |                                                 | Transfer Date:                       | 01/17/2018 11:24<br>(Central Europe<br>Standard Time) | 27 AM           |
| ToL            | eation: BG Damo                                 | - DG Jobsite  |                               |                                                |                                                                    |                     | Serv       | der: Olga Zad                                                 | ledyurina   | Ad                              | idress:                                         | <16.2.08 Room<br>Forest Avenue, 61   | - VGN (654324)<br>0                                   |                 |
| Local<br>Mobil | ion Manager: Paul Inma<br>ie:<br>on Obadi Zari  | n<br>Istratus |                               | Coat Center:<br>Office:                        |                                                                    |                     | Mob<br>Pho | ile Number:<br>ne Number:                                     |             |                                 | ly:<br>o Code:<br>st Center:<br>cation Manager: | Palo Alto<br>94301<br>Boo Oberlander |                                                       |                 |
| Mobi           | er ogeran                                       | and an end    |                               | Hice                                           |                                                                    |                     |            |                                                               |             | M                               | one Number:                                     |                                      |                                                       |                 |
| No.            | Юs                                              | Qty           | Description                   | From Location /<br>To Employee                 | Return Date                                                        |                     | No.        | IDs                                                           | Oty         | Description                     | From                                            | n/To                                 | Return Date                                           |                 |
| 1              | 15/ 52PL.02067034027-<br>676755                 | •             | Hits TE 70 Alift Cool brooker | BG Damo (123)/<br>Paul Imman<br>BG Damo (123)/ |                                                                    |                     | 1          | 420015720/792000747                                           | 1           | Hiti DEG 125-P Angle Grinder 12 | 1. Warehouses:W<br>(BC<br>Ron Ob                | larehouse Boston<br>G) /<br>erlander |                                                       |                 |
| Date :         |                                                 | Na            | M9 1                          | Signators :                                    |                                                                    |                     | Delle :    |                                                               | Rat         | N9 1                            | Sige                                            | uture :                              |                                                       |                 |
|                |                                                 |               |                               | 01/18/2016 11:57:45 P8                         | I (Central Europe Standar<br>1 of 1                                | ti Tenej            |            |                                                               |             |                                 | 01/17)                                          | 2018 11:24:27 AM                     | l (Central Europe St<br>1 of 1                        | andard<br>Time) |

# 3.4.4 Uppdateringsknapp i följesedlar och rapporter

Beroende på storleken och komplexiteten hos de genererade rapporterna kan det ta ett tag för ON!Track att generera dem. För att få dina genererade följesedlar eller rapporter så snart som möjligt har en ny uppdateringsknapp införts som uppdaterar rutnätet för att visa om följesedeln eller rapporten redan har genererats eller inte.

|                  | H             | Hilti ON!Track |                                      |
|------------------|---------------|----------------|--------------------------------------|
|                  |               |                | Transfers Szilard Szoecs Virtos Inc. |
|                  |               |                |                                      |
|                  |               | 🗘 Refresh 📀 🖹  | Q Search                             |
| Transferred By   | Transfer Note | T Application  | Transfer Type T                      |
| Szilard Szoecs   | Testing note  | WEB            | Transfer                             |
| Olga Zadedyurina |               | WEB            | Transfer                             |
| Szilard Szoecs   |               | WEB            | Transfer                             |
| Szilard Szoecs   |               | WEB            | Transfer                             |